## Completing Player Packet for 2023-2024 Athletic Season

In order for a student-athlete to participate in a sport at Sebastian River High School (SRHS), they must complete an online registration packet through the Register My Athlete website.

## Important: This registration will be for the upcoming 2023-2024 academic year.

You will be able to complete the process using a computer, laptop, tablet, or smart phone. The following steps should assist you in completing the process.

- 1. Visit www.registermyathlete.com
- 2. Create a new account as a parent or login to an existing account (The parent is to create a profile)
- 3. Click on the parent link on webpage after account is created.
- 4. Click on Start/Complete Registrations.
- 5. Read the Terms of Use agreement and choose the I have read and agree option, click submit.
- 6. Go to Start/Complete New Registration.
- 7. Select school and use search bar to locate Sebastian River High School and select school.
- 8. Select Athlete and then add new athlete.
- 9. Complete all the necessary information on the athlete as required. Do not leave any blanks.
- 10. Select Year/Sport link.
- 11. Select the correct incoming school year.
- 12. You may select all the sports that your student-athlete will compete in during the academic year.
- 13. Enter the Guardian Info, Insurance and Medical information.
- 14. Enter the school questionnaire and additional opportunities information.
- 15. Complete the school required information and the documents required. Answer all questions, do not leave any blank. If it does not pertain to you, enter N/A.
  - a. Document Check list:
    - i. Acceptable behavior contract
    - ii. FHSAA GA4 form Affidavit of Compliance with FHSAA Policy on Athletic Recruiting
    - iii. Anti-Hazing Policy
    - iv. Drug Testing Policy
    - v. FHSAA EL3 form Consent and Release from Liability Certificate
    - vi. FHSAA Mandatory Videos
    - vii. FHSAA Video Agreement
    - viii. Insurance definitions
    - ix. Risk acknowledgment
    - x. Physical Form (can be uploaded or turned into athletics)
  - b. Be sure to watch the concussion in sports, concussion in students, heat related, and sudden cardiac arrest videos.
- 16. Pay the Pay to Participate Fee of \$85.00 <u>once student is selected for the team for the first sport</u>. Pay \$20.00 for each additional sport.
  - a. This fee can be paid online via Pro Pay (Protect Pay) or in person at the Athletic Office.
- 17. Sign the documents electronically. This is required for the parents and the athlete.
- 18. The *physical* document may be turned into the athletic office, the coach, or the athletic trainer.